# **CIMC-Upgrade auf APIC**

# Inhalt

Einführung Voraussetzungen Anforderung Verwendete Komponenten Vor dem Upgrade Vorgehensweise

# Einführung

In diesem Dokument wird beschrieben, wie Sie den Cisco Integrated Management Controller (CIMC) auf UCS-Servern der C-Serie aktualisieren, auf denen der Cisco Application Policy Infrastructure Controller (APIC) ausgeführt wird.

## Voraussetzungen

#### Anforderung

Cisco empfiehlt, über Kenntnisse in folgenden Bereichen zu verfügen:

- UCS-Server
- APIC

#### Verwendete Komponenten

Die Informationen in diesem Dokument basieren auf APIC-Servern, die auf Servern der UCS C-Serie ausgeführt werden.

Die Informationen in diesem Dokument wurden von den Geräten in einer bestimmten Laborumgebung erstellt. Alle in diesem Dokument verwendeten Geräte haben mit einer leeren (Standard-)Konfiguration begonnen. Wenn Ihr Netzwerk in Betrieb ist, stellen Sie sicher, dass Sie die potenziellen Auswirkungen eines Befehls verstehen.

## Vor dem Upgrade

Durch ein Upgrade der Softwareversion der ACI Fabric können neue Anforderungen an die CIMC-Version gestellt werden, die auf Ihrer Fabric ausgeführt wird. Es wird daher immer empfohlen, die Versionshinweise der APIC-Softwareversion zu überprüfen, um die Liste der unterstützten CIMC-Softwareversionen für eine bestimmte APIC-Version zu kennen.

1. Überprüfen Sie die APIC-Versionshinweise, und bestätigen Sie, auf welches CIMC-Software-Image Sie aktualisieren müssen. Link zu den <u>Versionshinweisen des APIC</u>. 2. Sie erhalten ein Software-Image von der Cisco.com-Website.

3. Bestätigen Sie, dass die MD5-Prüfsumme des Abbilds mit der auf der Cisco.com-Website veröffentlichten Prüfsumme übereinstimmt.

4. Die für die Aktualisierung einer CIMC-Version erforderliche Zeit variiert je nach Geschwindigkeit der Verbindung zwischen dem lokalen System und dem UCS-C-Chassis sowie dem Quell-/Ziel-Software-Image und anderen internen Komponentenversionen.

5. CIMC-Upgrades wirken sich nicht auf das Produktionsnetzwerk aus, da sich APICs nicht im Datenpfad des Datenverkehrs befinden.

6. Wenn Sie ein Upgrade der CIMC-Version durchführen, sind möglicherweise auch Änderungen am Internet-Browser und an der Java-Softwareversion erforderlich, um die vKVM auszuführen.

Zur Aktualisierung des APIC CIMC können Sie auch das <u>Cisco Host Upgrade Utility basierend auf</u> <u>dem Leitfaden</u> verwenden.

APIC-Server, die auf Servern der UCS C-Serie ausgeführt werden. Cisco UCS 220 M5, Cisco UCS 220 M4 (Appliances der zweiten Generation, APIC-SERVER-M2 und APIC-SERVER-L2) oder Cisco UCS 220 M3 (Appliances der ersten Generation, APIC-SERVER-M1 und APIC-SERVER-L1), mit einem geringfügigen Unterschied, dass Server mit einem mit Trusted Platform Module (TPM) gesicherten Image gefertigt werden, Zertifikate und Zertifikate eine APIC-Produkt-ID (PID).

| APIC-<br>Plattform     | Entsprechende<br>UCS-Plattform | Beschreibung                                                                                                    |
|------------------------|--------------------------------|----------------------------------------------------------------------------------------------------|
| APIC-<br>SERVER<br>M1  | UCS-C220-M3                    | Cluster aus drei Cisco APIC-Controllern der ersten Generation mit CPU-,<br>Festplatten- und Speicherkonfigurationen mittlerer Größe für bis zu 1.000 Edg<br>Ports. |
| APIC-<br>SERVER-<br>M2 | UCS-C220-M4                    | Cluster aus drei Cisco APIC-Controllern der zweiten Generation mit mittlerer Festplatten- und Speicherkonfiguration für bis zu 1.000 Edge-Ports.                   |
| APIC-<br>SERVER<br>M3  | UCS C220 M5                    | Cluster aus drei Cisco APIC-Controllern der zweiten Generation mit mittlerer Festplatten- und Speicherkonfiguration für bis zu 1.000 Edge-Ports.                   |
| APIC-<br>SERVER-<br>L1 | UCS-C220-M3                    | Cluster aus drei Cisco APIC-Controllern der ersten Generation mit CPU-,<br>Festplatten- und Speicherkonfigurationen für mehr als 1.000 Edge-Ports.                 |
| APIC-<br>SERVER-<br>L2 | UCS-C220-M4                    | Cluster aus drei Cisco APIC-Controllern der zweiten Generation mit CPU-,<br>Festplatten- und Speicherkonfigurationen für mehr als 1.000 Edge-Ports.                |
| APIC-<br>SERVER-<br>L3 | UCS C220 M5                    | Cisco APIC mit großen CPU-, Festplatten- und Speicherkonfigurationen (meh 1.200 Edge-Ports)                                                                        |

### Vorgehensweise

Schritt 1: Bestimmen Sie zunächst das APIC-Modell.

Sie können dies in der CIMC-GUI überprüfen, um die unter **Server > Summary** angezeigte PID zu überprüfen.

| cisco Integrated Management Controller |                       |                        |                                                        |  |  |  |  |  |
|----------------------------------------|-----------------------|------------------------|--------------------------------------------------------|--|--|--|--|--|
| Overall Server Status                  | c   😃 🕹 🔾 🧮           |                        |                                                        |  |  |  |  |  |
| Moderate Fault                         | Server Summary        |                        |                                                        |  |  |  |  |  |
| Server Admin Storage                   | Actions               | Server Properties      |                                                        |  |  |  |  |  |
| Summary                                | Power On Server       | Product Name:          |                                                        |  |  |  |  |  |
| Inventory                              | Power Off Server      | Serial Number:         | FCH1825V0PT                                            |  |  |  |  |  |
| Sensors                                | Shut Down Server      | PID:                   | APIC-SERVER-LI<br>B3191E68-2354-490B-A80E-05E92814B0AE |  |  |  |  |  |
| Remote Presence                        | C Deves Curls Conser  | BIOS Version:          | C220M3.2.0.9a.0 (Build Date: 11/30/2015)               |  |  |  |  |  |
| BIOS                                   | Power Cycle Server    | Description            |                                                        |  |  |  |  |  |
| Power Policies                         | Hard Reset Server     | Description.           |                                                        |  |  |  |  |  |
| Faults and Logs                        | Launch KVM Console    | Server Status          |                                                        |  |  |  |  |  |
| Troubleshooting                        | O Turn On Locator LED | Power State:           | O On                                                   |  |  |  |  |  |
|                                        |                       | Overall Server Status: | A Moderate Fault                                       |  |  |  |  |  |

Schritt 2: Software herunterladen

Navigieren Sie auf der Seite Cisco Download Software zu Produkt auswählen > Downloads > Home Servers - Unified Computing > UCS Rackmount Standalone Server Software der C-Serie > Wählen Sie UCS 220 M3/M4/M5 auf Basis der Generierung von APIC > **UCS Server-Firmware**.

| Software Download                            | 1                                                                                                    |                |                 |                                                                                                    |
|----------------------------------------------|----------------------------------------------------------------------------------------------------|----------------|-----------------|----------------------------------------------------------------------------------------------------|
| My Previous Downloads<br>Product             | Software Type                                                                                            | Latest Release | Last Downloaded | Most Popular<br>ASA 5515-X IPS Security Services Proces                                                                       |
| Application Centric Infrastructure Simulator | Application Centric Infrastructure (ACI) Simulator<br>Software                                           | 3.2(30)        | 3.2(3n)         | ASA 5585-X IPS Security Services Proces<br>ASA 5525-X IPS Security Services Proces<br>ASA 5512-X IPS Security Services Proces |
| 2504 Wireless Controller                     | Wireless LAN Controller Software                                                                         |                | 8.5.135.0       | AnyConnect Secure Mobility Client v4.x<br>Jabber for Windows                                                                  |
| UCS C220 M3 Rack Server Software             | Unified Computing System (UCS) Server Firmware                                                           |                | 3.0(4j)         |                                                                                                    |
| View all 24 Downloads >                      |                                                                                                    |                |                 |                                                                                                    |
| Select a Product                             | Q. UCS C220                                                                                              |                |                 | Browse all                                                                                                    |
|                                              | UCS C220 M3 Rack Server Software<br>UCS C220 M4 Rack Server Software<br>UCS C220 M5 Rack Server Software |                |                 |                                                                                                    |

**Hinweis**: Überprüfen Sie die empfohlene <u>CIMC-Version und den Software-Versionshinweis</u>, um die empfohlene CIMC-Firmware-Version für Ihre aktuelle ACI-Softwareversion herunterzuladen.

Verwenden Sie die empfohlene CIMC APIC-Firmware nur statt der neuesten oder empfohlenen Firmware für dieses UCS-Modell.

Schritt 3: Starten Sie die KVM-Konsole über die CIMC-GUI.

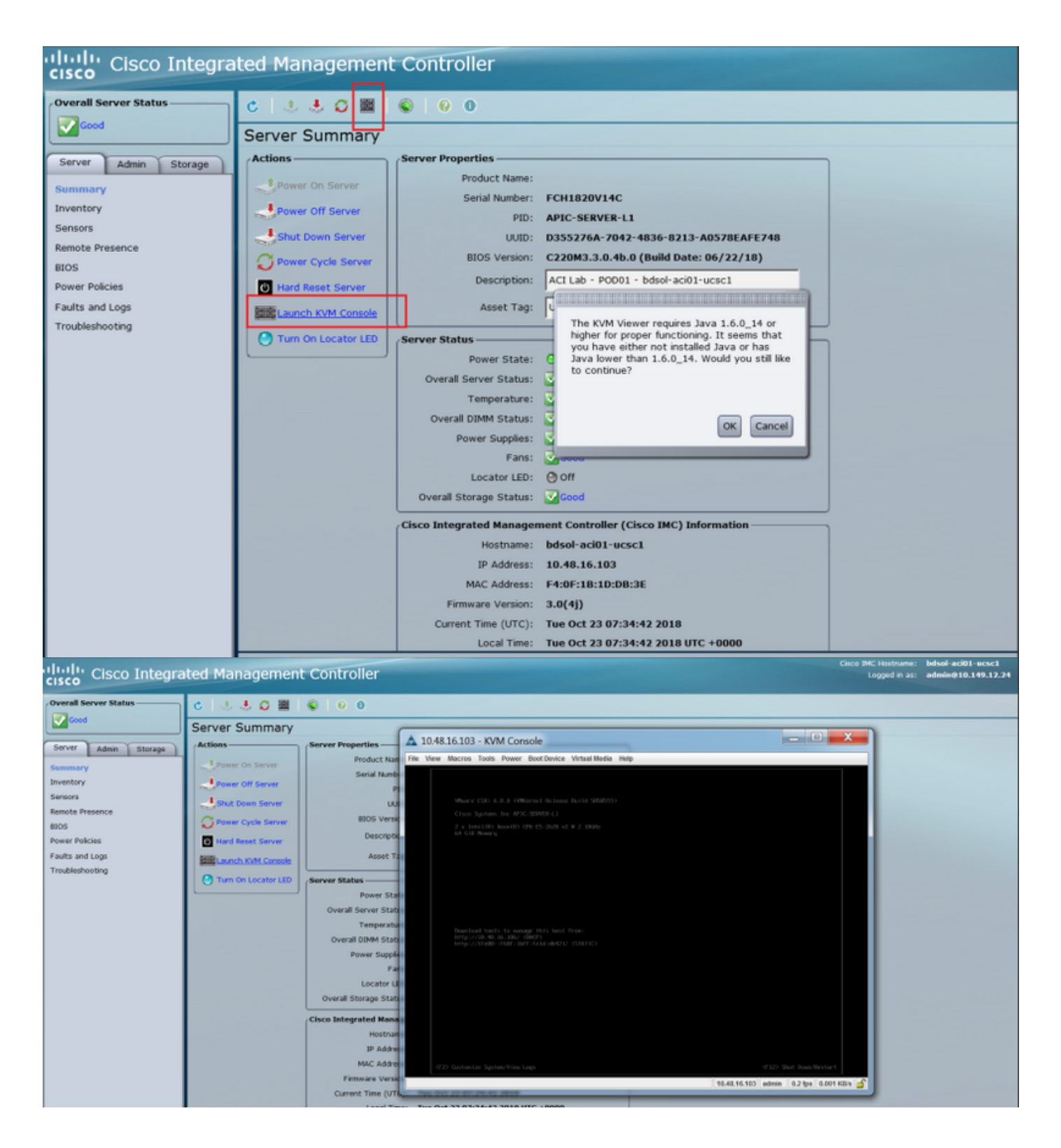

Wenn beim Öffnen der KVM-Konsole Probleme auftreten, handelt es sich in der Regel um ein Problem mit Ihrer JAVA-Version. Lesen Sie die <u>Versionshinweise</u> für Ihre CIMC-Version, um die verschiedenen verfügbaren Problemumgehungen zu erfahren.

Schritt 4: Um das virtuelle Gerät zu aktivieren, navigieren Sie zu Virtual Media > Activate Virtual Devices (Virtuelle Geräte aktivieren), wie im Bild gezeigt.

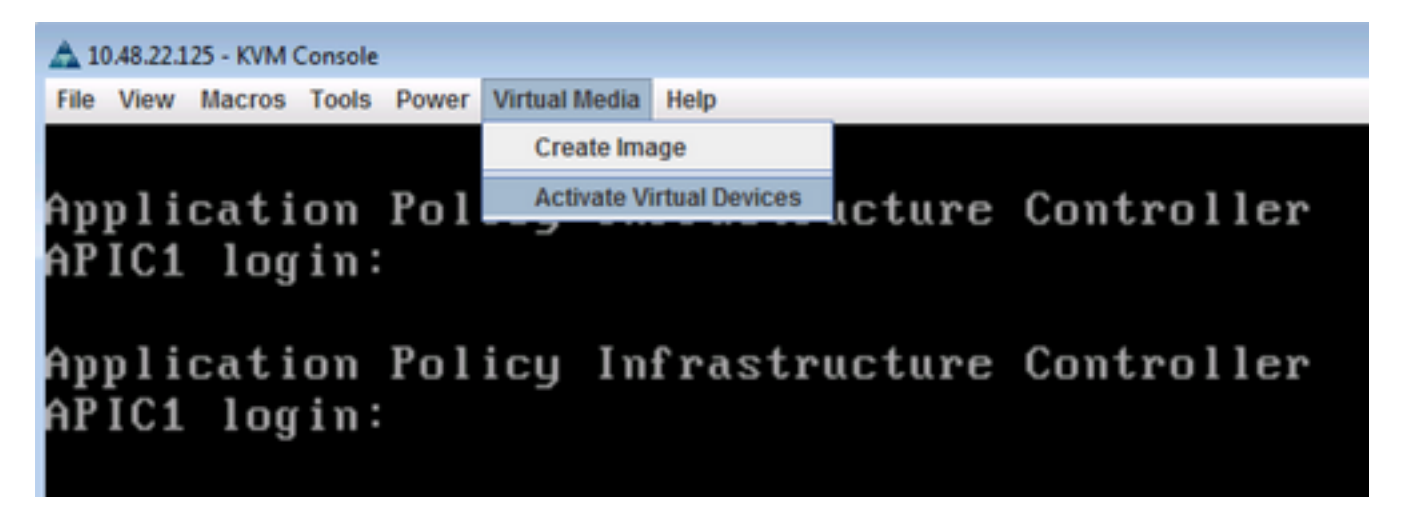

Schritt 5: Um das heruntergeladene ISO-Image als CD/DVD zuzuordnen, navigieren Sie zu Virtual Media > Map CD/DVD (CD/DVD zuordnen), wie im Bild gezeigt.

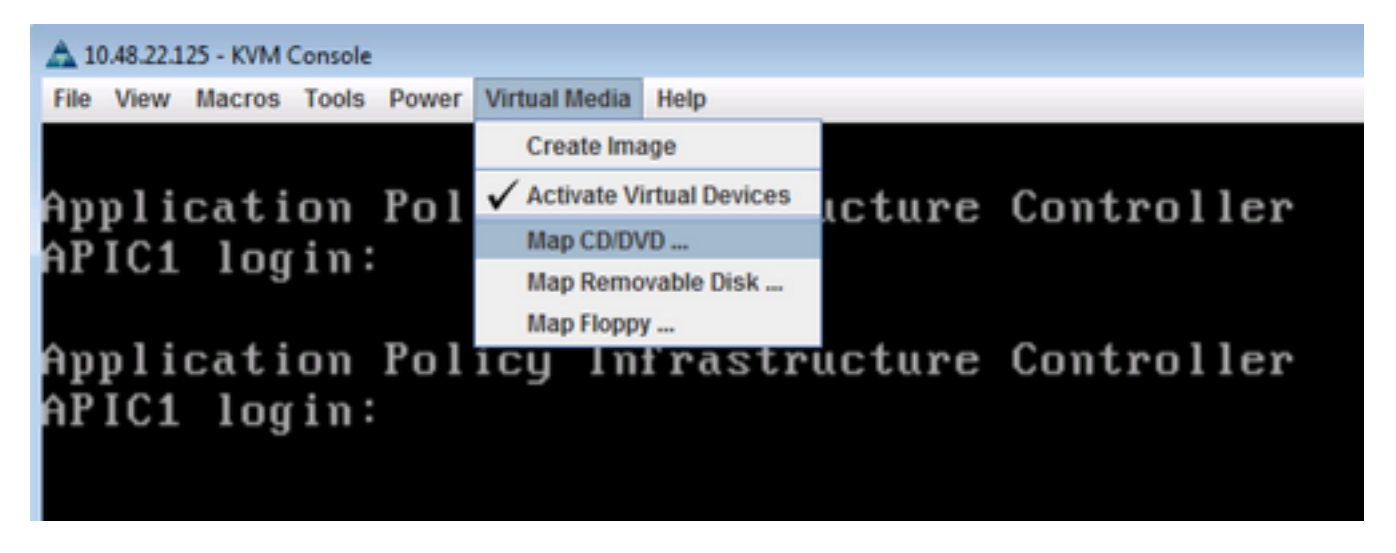

Schritt 6: **Durchsuchen Sie** das ISO-Image vom lokalen Rechner aus und klicken Sie dann auf **Gerät zuordnen**, wie im Bild gezeigt.

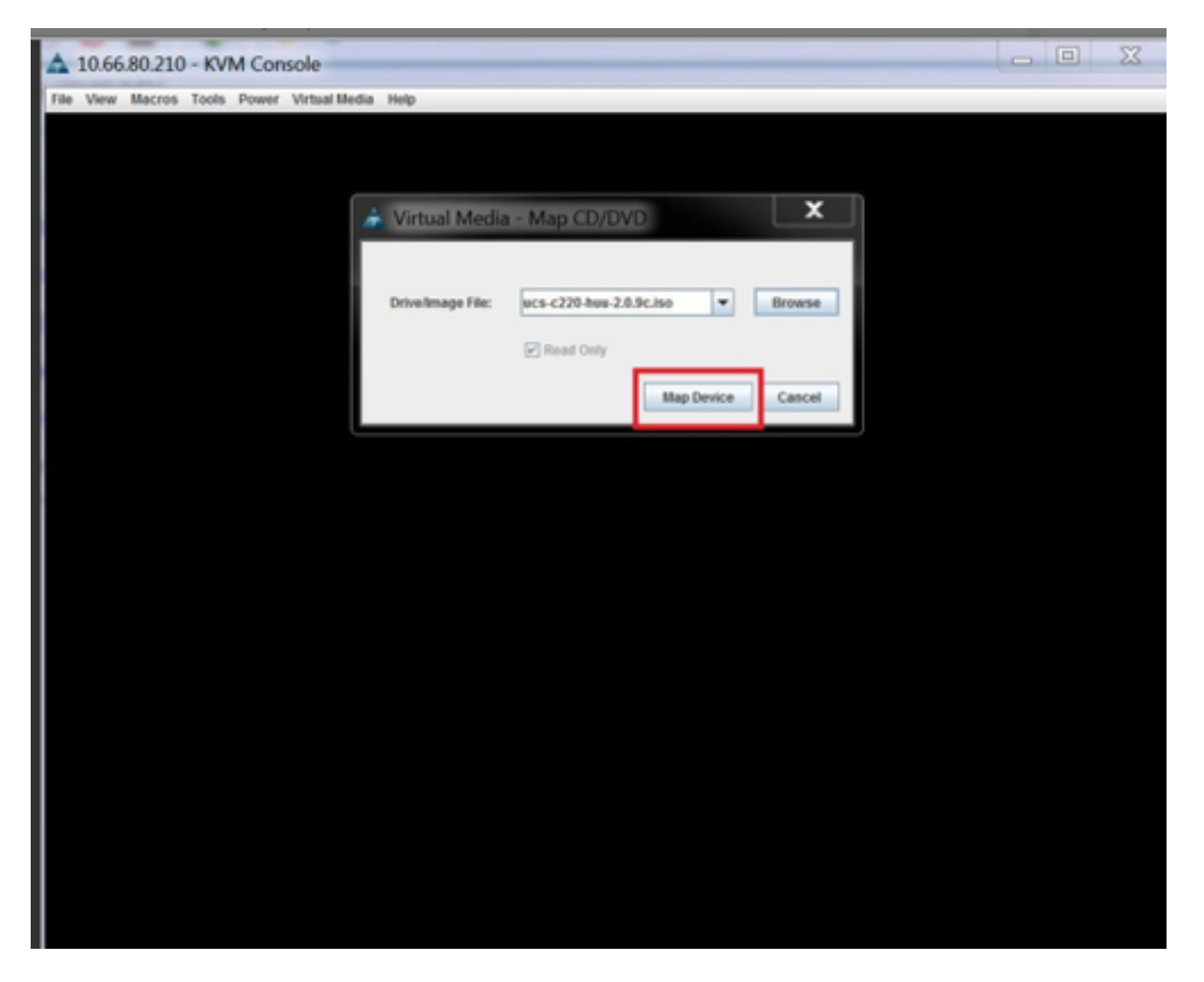

Schritt 7: Um neu zu starten, navigieren Sie zu **Power > Reset System (Warm-Boot),** wie im Bild gezeigt.

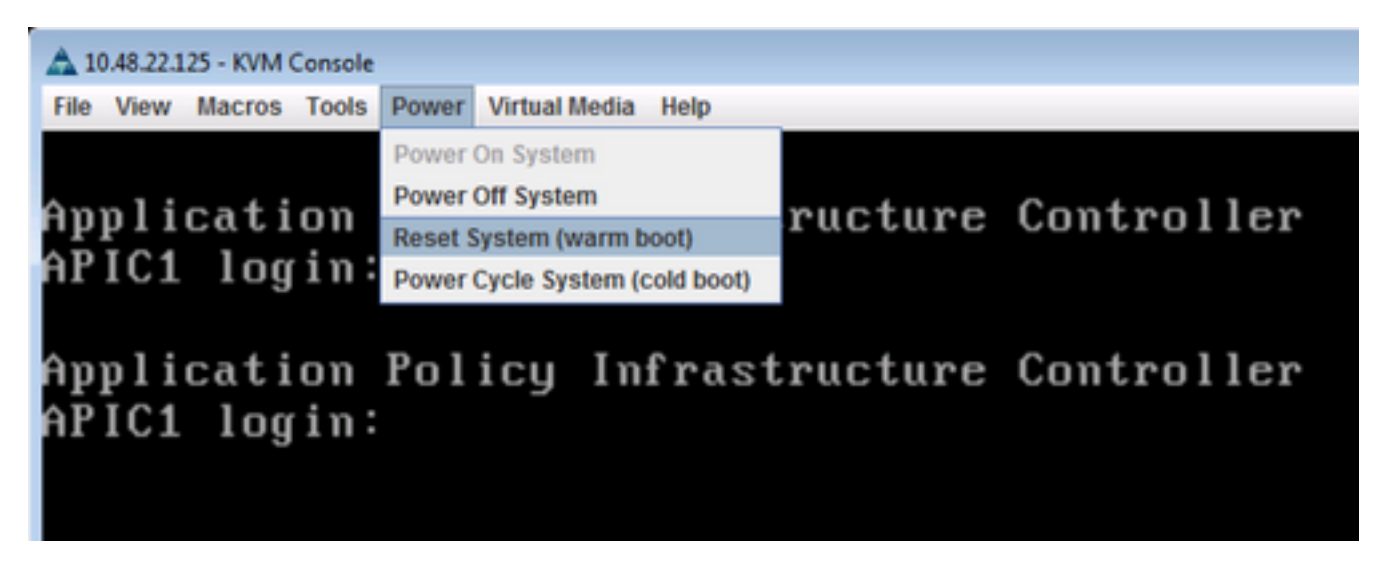

Schritt 8: Um in das Startmenü zu gelangen, drücken Sie **F6,** nachdem das System neu gestartet wurde, wie im Bild gezeigt.

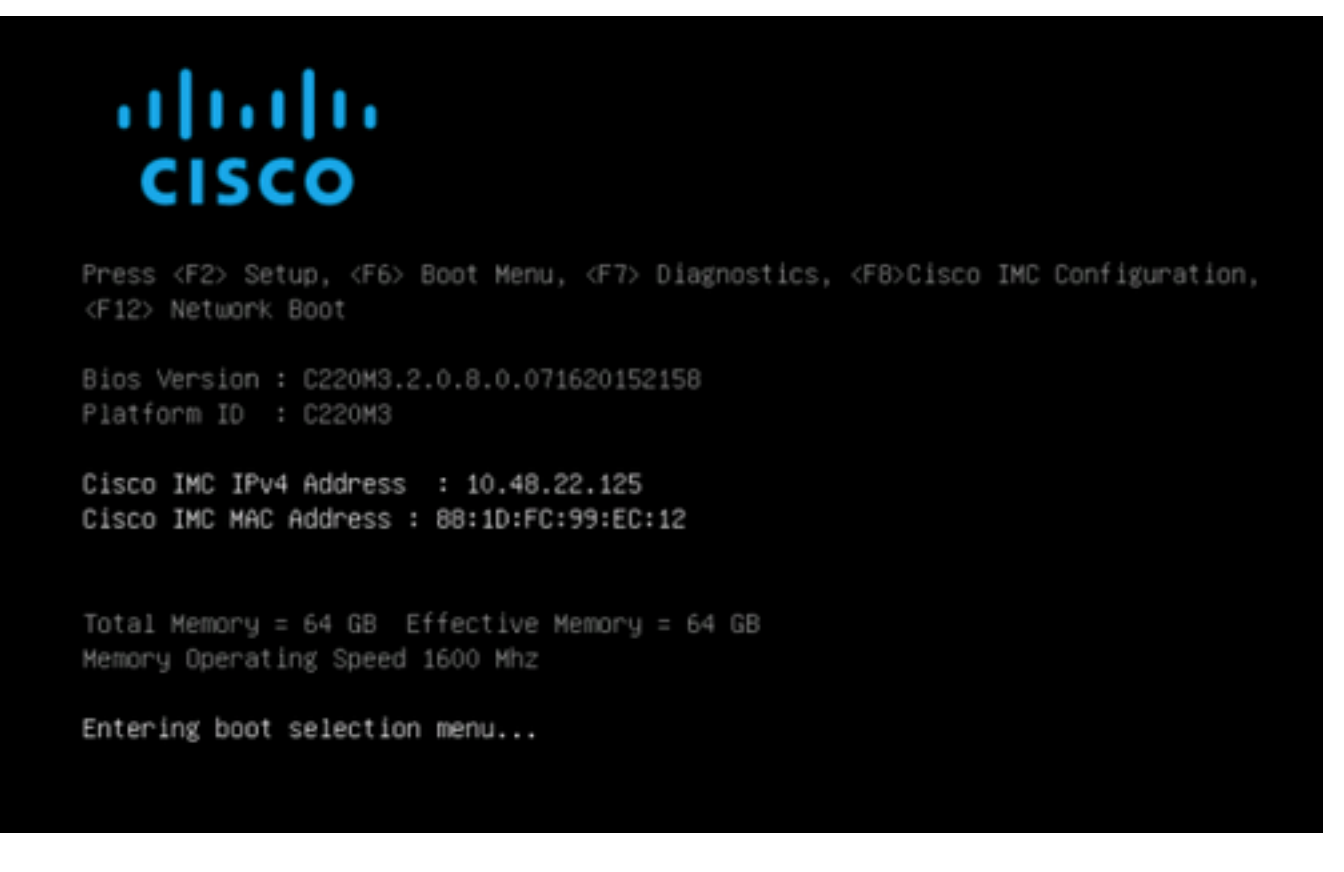

Schritt 9: Das vom Benutzer festgelegte Kennwort eingeben oder das Kennwort verwenden.

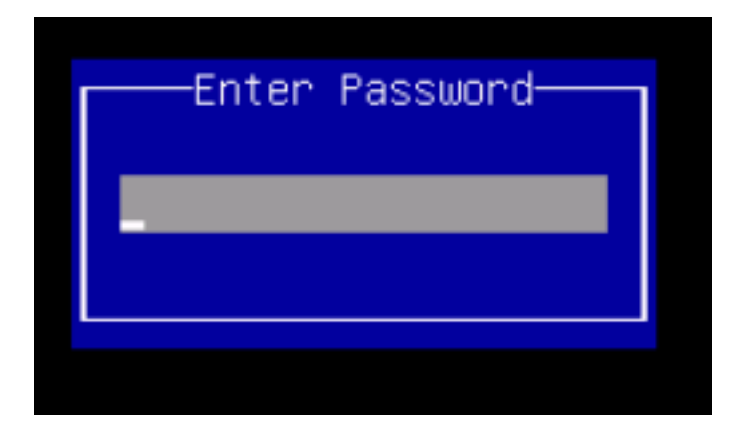

Hinweis: Sie müssen ein BIOS-Administratorkennwort festlegen, bevor Sie dieses Verfahren durchführen können. Um dieses Kennwort festzulegen, drücken Sie beim Systemstart die F2-Taste, um das BIOS-Setup-Dienstprogramm aufzurufen. Navigieren Sie dann zu
Sicherheit > Administratorkennwort festlegen, und geben Sie das neue Kennwort zweimal ein, wenn Sie dazu aufgefordert werden.

Schritt 10: Wählen Sie das vKVM-Startgerät aus, das vDVD1.22 zugeordnet ist, wie im Bild gezeigt.

#### Please select boot device:

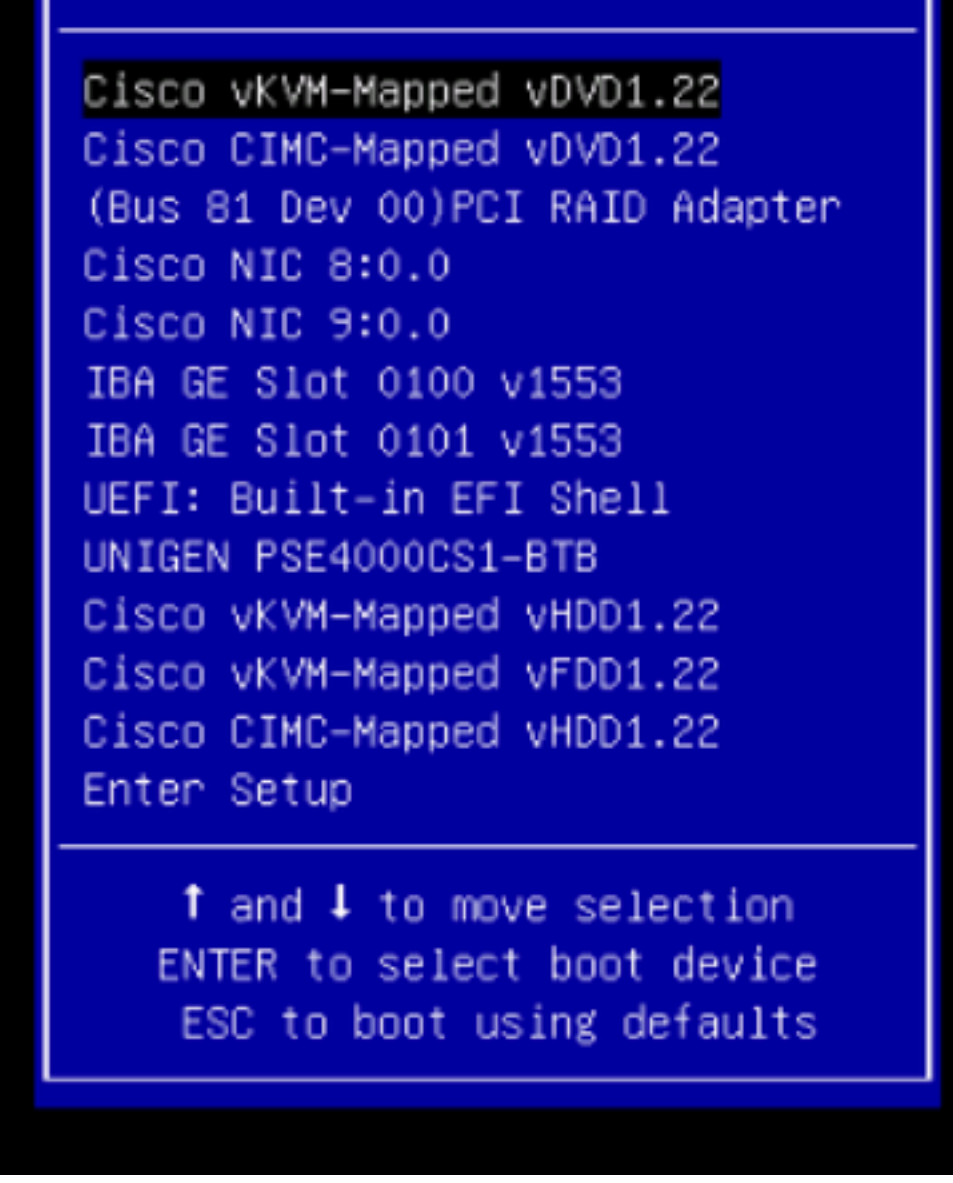

Schritt 11: Das Cisco UCS Host Upgrade Utility wird wie im Image gezeigt gestartet.

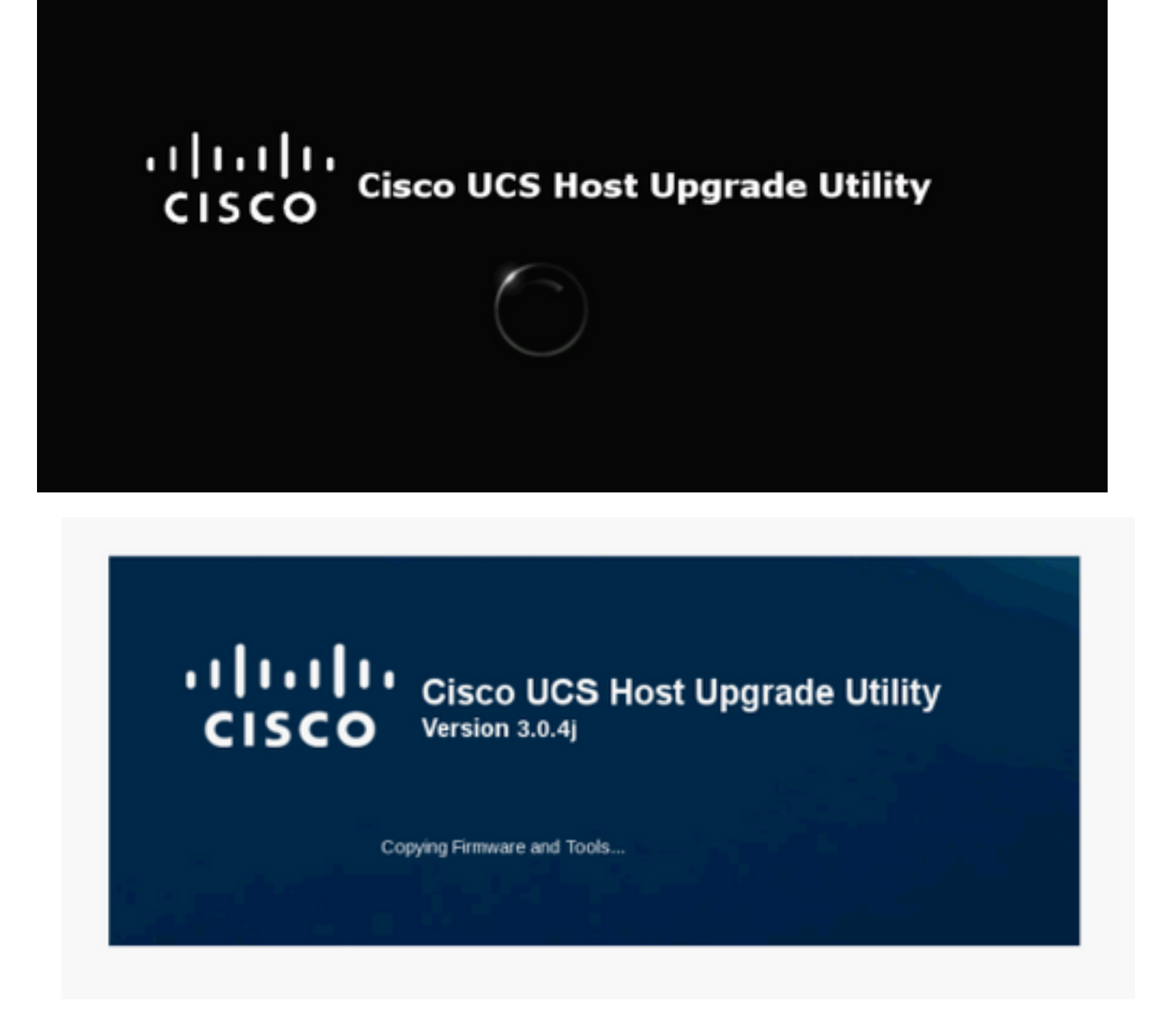

Schritt 12: Lesen Sie die Lizenzvereinbarung und klicken Sie auf **Ich bin einverstanden**, wie im Bild gezeigt.

| CISCO SOFTWARE LICENSE AGREEMENT                                                                                                    | 1 |
|----------------------------------------------------------------------------------------------------|---|
| IMPORTANT: PLEASE READ THIS END USER LICENSE AGREEMENT CAREFULLY, DOWNLOADING, INSTALLING OR USING CISCO OR<br>CISCO-SUPPLIED SOFTWARE CONSTITUTES ACCEPTANCE OF THIS AGREEMENT.<br>CISCO SYSTEMS, INC. OR ITS SUBSIDIARY LICENSING THE SOFTWARE INSTEAD OF CISCO SYSTEMS, INC. (~CISCO~) IS WILLING TO LICENSE<br>ITS SOFTWARE TO YOU ONLY UPON THE CONDITION THAT YOU ACCEPT ALL OF THE TERMS CONTAINED IN THIS END USER LICENSE<br>AGREEMENT PLUS ANY ADDITIONAL LIMITATIONS ON THE LICENSE SET FORTH IN A SUPPLEMENTAL LICENSE AGREEMENT<br>ACCOMPANYING THE PRODUCT (COLLECTIVELY THE "AGREEMENT"). TO THE EXTENT OF ANY CONFLICT BETWEEN THE TERMS OF THIS<br>END USER LICENSE AGREEMENT AND ANY SUPPLEMENTAL LICENSE AGREEMENT, THE SUPPLEMENTAL LICENSE AGREEMENT SHALL<br>APPLY. BY DOWNLOADING, INSTALLING, OR USING THE SOFTWARE, YOU ARE BINDING YOURSELF AND THE BUSINESS ENTITY THAT YOU<br>REPRESENT (COLLECTIVELY, "CUSTOMER") TO THE AGREEMENT. IF YOU DO NOT AGREE TO ALL OF THE TERMS OF THE AGREEMENT,<br>THEN CISCO IS UNWILLING TO LICENSE THE SOFTWARE TO YOU AND (A) YOU MAY NOT DOWNLOAD, INSTALL OR USE THE SOFTWARE,<br>AND (B) YOU MAY RETURN THE SOFTWARE (INCLUDING ANY UNOPENED CD PACKAGE AND ANY WRITTEN MATERIALS) FOR A FULL<br>REFUND, OR, IF THE SOFTWARE (INCLUDING ANY UNOPENED CD PACKAGE AND ANY WRITTEN MATERIALS) FOR A FULL<br>REFUND, OR, IF THE SOFTWARE (INCLUDING ANY UNOPENED CD PACKAGE AND ANY WRITTEN MATERIALS) FOR A FULL<br>REFUND, OR, IF THE SOFTWARE (INCLUDING ANY UNOPENED CD PACKAGE AND ANY WRITTEN MATERIALS) FOR A FULL<br>("SOFTWARE"), EXCEPT TO THE AGREEMENT GOVERN CUSTOMER'S ACCESS AND USE OF EACH CISCO OR CISCO-SUPPLIED SOFTWARE<br>("SOFTWARE"), EXCEPT TO THE AGREEMENT GOVERN CUSTOMER'S ACCESS AND USE OF EACH CISCO OR CISCO-SUPPLIED SOFTWARE<br>("SOFTWARE"), EXCEPT TO THE EXTENT: (A) THERE IS A SEPARATE SUGNED CONTRACT BETWEEN CUSTOMER'S USE OF THE<br>PARTY LICENSE AGREEMENT AGREEMENT GOVERN CUSTOMER'S ACCESS AND USE OF EACH CISCO OR CISCO-SUPPLIED SOFTWARE<br>("SOFTWARE", USE OF THE AGREEMENT GOVERN CUSTOMER'S ACCESS AND USE OF EACH CISCO OR CISCO-SUPPLIED SOFTWARE<br>(SOFTWARE, |   |
| (a) The Addressent.<br>License. Conditioned upon compliance with the terms and conditions of the Agreement, Cisco grants to Customer a nonexclusive and nontransferable license to use for Customer's internal business purposes the Software and the Documentation for which Customer has paid the required license fees. "Documentation" means written information (whether contained in user or technical manuals, training materials, specifications or otherwise) pertaining to the Software and made available by Cisco with the Software in any manner (including on CD-Rom, or on-line). In order to use the Software, Customer may be required to input a registration number or product authorization key and register Customer's copy of the Software online at Cisco's website to obtain the necessary license key or license file.<br>Customer's license to use the Software shall be limited to, and Customer shall not use the Software in excess of, a single hardware chassis or card or such other limitations as are set forth in the applicable Supplemental License Agreement or in the applicable purchase order which has been accepted by Cisco and for which Customer has paid to Cisco the required license fee (the "Purchase Order"). Unless otherwise expressibly provided in the Documentation or any applicable Supplemental License Agreement, Customer shall use the Software solely as embedded in, for execution on, or (where the applicable Documentation permits installation on non-Cisco equipment) for communication with Cisco equipment owned or leased by Customer and used for Customer's internal business purposes. No other licenses are granted by implication, estoppel or otherwise. For evaluation or beta copies for which Cisco does not charge a license fee, the above requirement to pay license fees does not apply. General Limitations. This is a license, not a transfer of title, to the Software and Documentation, and Cisco retains ownership of all copies of the Software and Documentation contain trade secrets of Cisco or its                                                                                   | - |
| I AGREE I DISAGREE                                                                                                    |   |

Schritt 13: Um alle Komponenten zu aktualisieren, klicken Sie auf **Update All (Alle aktualisieren**), um die aktuelle Version auf die aktualisierte Version zu aktualisieren. Beachten Sie, dass der APIC während des Upgrades möglicherweise Verbindungsunterbrechungen anzeigen kann.

| ile View Macros Tools Power Virtual Media Help<br>Cisco Host Upgrade Utility v3.0.4j<br>Cisco C220 Rack Server |                                                                                                    |                                          |                                                                          |                            |      |  |
|----------------------------------------------------------------------------------------------------|----------------------------------------------------------------------------------------------------|------------------------------------------|--------------------------------------------------------------------------|----------------------------|------|--|
| Id         Component         PCI slot         Current Version         Update Version         Update Status     |                                                                                                    |                                          |                                                                          |                            |      |  |
| 1                                                                                                    | Cisco IMC                                                                                                    | NA                                       | 2.0(9o)                                                                  | 3.0(4)                     | NONE |  |
| 2                                                                                                    | BIOS                                                                                                    | NA                                       | C220M3 2 0 9c 0 062920180719                                             | C220M3 3 0 4b 0 0622180149 | NONE |  |
| 3                                                                                                    | Intel I350 LOM                                                                                                    | NA                                       | 0x80000AA4-1.808.2                                                       | 0x80000E79-18121           | NONE |  |
| 4                                                                                                    | UCSC 2008M-8i(R5)                                                                                                    | м                                        | 20131-0249                                                               | 20.13.1-0255               | NONE |  |
| Controls                                                                                                    |                                                                                                    |                                          |                                                                          |                            |      |  |
| Current Activity No Update in Progress                                                                         |                                                                                                    |                                          |                                                                          |                            |      |  |
|                                                                                                    |                                                                                                    |                                          |                                                                          |                            |      |  |
|                                                                                                    | and and                                                                                                    |                                          |                                                                          |                            |      |  |
| ecutic<br>offect<br>offect<br>el 135<br>offect<br>CSC 2<br>offect<br>sco U<br>offect<br>scove                  | In Loga<br>Ing data BIOS information discovered.<br>Ing data BIOS information discovered.<br>Ing data Intel ISS LOM information<br>1008M-8i discovered.<br>Ing data UCSC 2008M-8i information<br>ICS VIC 1225 adapter discovered.<br>Ing data Cisco UCS VIC 1225 ada<br>Ing data Cloco UCS VIC 1225 ada<br>Ing data Cloco UCS VIC 1225 ada<br>Ing data Ing data Cloco UCS VIC 1225 ada<br>Ing data Ing data Ing data Ing data Ing data Ing data Ing data Ing data Ing data Ing data Ing data Ing data Ing data Ing data Ing data Ing data Ing data Ing data Ing data Ing data . | n discover<br>ion discover<br>ion discov | reprete.<br>ry complete.<br>rery complete.<br>nation discovery complete. |                            |      |  |

#### Schritt 14: Aktivieren Sie den sicheren Cisco IMC-Boot nicht.

Es wird ein Popup angezeigt, in dem Cisco IMC Secure Boot aktiviert wird. Wählen Sie **NO aus**, andernfalls <u>finden Sie</u> im Abschnitt <u>Einführung in Cisco IMC</u> <u>Secure Boot</u> im Konfigurationshandbuch für die integrierte Management Controller-GUI der Cisco UCS C-Serie, Version 4.0.

| Id       Component       PCI state       Current Version       Update Version       Update Status         I       Cisco MAC       NA       20(90)       30(4)       NONE         I       Cisco MAC       NA       20(90)       30(4)       NONE         I       Cisco MAC       NA       C220M320 9c.0 062920180719       C220M33.0 4b 0.06522180149       NONE         I       4       UCSC 2008M-BigR5)       M       0x80000A4-18082       0x800002 F9-1812.1       NONE         I       4       UCSC 2008M-BigR5)       M       20131-0249       20131-0255       NONE         I       5       Cisco UCS VIC 1225 adapter       Cir/Internation       Cir/Internation       NONE         I       You cannot fistall and boot only signed Cisco IMC firmware images on the server       1 You cannot fistall and boot Cisco IMC firmware with the Secure Boot option implies:       1.       You cannot fistall and boot Cisco IMC firmware with the Secure Boot option is someled only where thase firsts. The Secure Boot option is completered.       3.       You cannot fistall and boot Cisco IMC firmware with the Secure Boot option is nameled only where thase firsts. The Secure Boot option is nameled only where the firmware installation is completere and you have activated the image.       NOTE: E CMC Secure boot?       Image: You cannot first.         Contenting data Ender JSD LOM information discovery complete.                                                                                                    | File View Macros Tools Power Virtual Media Help<br>Cisco Host Upgrade Utility v3.0.4j<br>Cisco C220 Rack Server                                                                                                    |                     |     |                              |                            |      |  |  |
|----------------------------------------------------------------------------------------------------|----------------------------------------------------------------------------------------------------|---------------------|-----|------------------------------|----------------------------|------|--|--|
| I       Cisco IMC       NA       2.0(bo)       3.0(4)       NONE         I       Cisco IMC       NA       C220M3.2.0 %c.0.062220180719       C220M3.3.0.4b.0.0622180149       NONE         I       J       Incel I350 LOM       NA       0x80000A4.1808.2       0x80000E79-1812.1       NONE         I       4       UCSC 2008M-BiRS)       M       20.131-0249       20.131-0255       NONE         I       5       Cisco UCS VIC 1225 adapter       Enabling Cisco IMC Secure Boot option imples:       NONE         I       You can instail and boot Cisco IMC trensume images on the server.       1. You can instail and boot Cisco IMC trensume images will be overwritten.       NONE         I       You cannot disable this option later on.       4. Both numing and backup CIMC images will be overwritten.       MPORTANT. After installing the firmware image before performing regular server-based tasks. The Secure Boot option is enabled only when the firmware installation is complete and you have activated the image.       NOTE: If CIMC Secure boot was already enabled, then "No" will not have any effect.         Collecting data Entel I350 LOM information discovery complete.       Do you want to enable Cisco IMC secure boot?       Image Yes         Collecting data Entel I350 LOM information discovery complete.       Collecting data Entel I350 LOM information discovery complete.       Collecting data Entel I350 LOM information discovery complete. <t< th=""><th colspan="7">Id Component PCI slot Current Version Update Version Update Status</th></t<>                                                                                     | Id Component PCI slot Current Version Update Version Update Status                                                                                                    |                     |     |                              |                            |      |  |  |
| <sup>2</sup> 2 BNOS        NA        C220M32.0.9c.0.062920180719        C220M33.0.4b.0.0622180149        NONE <sup>2</sup> 3        Intel I350 LOM        NA        0x80000A.44.1.808.2        0x80000CF.79.1.812.1        NONE <sup>2</sup> 4        UCSC 2008M-BigR5)        M         20131-0249        20131-0255        NONE <sup>2</sup> 5         Cisco UCS VIC 1225 adapter <sup>2</sup> Finabling Cisco IMC Secure Boot option implies:          NONE <sup>2</sup> 7 or cannot install and boot only signed Cisco IMC terrisions <sup>2</sup> <sup>3</sup> <sup>1</sup> <sup>1</sup>               | 1                                                                                                    | 1 Cisco IMC         | NA. | 2.0(9o)                      | 3.0(4)                     | NONE |  |  |
| Image: Solution of the server is the server.       Image: Solution of the server.       Image: Solution of the | •                                                                                                    | 2 BIOS              | NA  | C220M3 2 0 9c 0 062920180719 | C220M3 3 0 4b 0 0622180149 | NONE |  |  |
| Image: Controls       M       20131-0249       20131-0255       NONE         Image: Solution Control (Social Control)       Solution (Social Control)       NONE       NONE         Image: Solution Control (Social Control)       Solution (Social Control)       NONE       NONE         Image: Solution Control (Social Control)       Solution (Social Control)       NONE       NONE         Image: Solution Control (Social Control)       Solution (Social Control)       NONE       NONE         Image: Solution Control (Social Control)       Solution (Social Control)       NONE       NONE         Image: Solution Control (Social Control)       None (Social Control)       None (Social Control)       None (Social Control)         Image: Controls       Update       Update       Update       None (Social Control)       None (Social Control)         Controls       Update       Update       Update       Update       None (Social Control)       None (Social Control)         Controls       Update       Update       Update       Update       NOTE: ECMC Social Control (Social Control)       Note: (Social Control)         Note: ECMC Social Control (Social Control)       Note: (Social Control)       Note: (Social Control)       Note: (Social Control)       Note: (Social Control)         Note: ECMC Social Control (Social Control)       N                                                                                                    | •                                                                                                    | 3 Intel I350 LOM    | NA. | 0x80000AA4-1.808.2           | 0x80000E79-1.812.1         | NONE |  |  |
| S       Clasco UCS VIC 1225 adapter       NONE         Image: S       Enabling Clasco MC Secure Boot option implies:       NONE         1       You can install and boot only signed Clasco MC firmware images on the serve:       You cannot disable this option later on.       NONE         1       You cannot disable this option later on.       Hoth numming and backup CMC images will be overwritten.       MPORTANT: After installing the firmware with the Secure Boot option is enabled only when the firmware installation is complete the image before pedorming regular server-based tasks. The Secure Boot option is enabled only when the firmware installation is complete and you have activated the image.       MOTE: If CMC Secure boot was already enabled, then "No" will not have any effect.         NOS discovered.       Do you want to enable Clasco MC secure boot?       Image: Yes         Collecting data UCSC 2000M-Bi information discovery complete.       Xeccolog data UCSC 2000M-Bi information discovery complete.         Collecting data UCSC 2000M-Bi information discovery complete.       Xeccolog data UCSC 2000M-Bi information discovery complete.         Collecting data UCSC 2000M-Bi information discovery complete.       Collecting data UCSC 2000M-Bi information discovery complete.         Collecting data UCSC VIC 1225 adapter information discovery complete.       Collecting data UCSC 2000M-Bi information discovery complete.                                                                                                    | . 9                                                                                                    | 4 UCSC 2008M-Bi(R5) | M   | 20131-0249                   | 20.13.1-0255               | NONE |  |  |
| Image: Construction Logs       Do you want to enable Cisco IMC secure boot?         Constructing data Excorement anomation discovery       Image: Construction Cisco IMC secure boot?         SNOS discovered.       Image: Construction Cisco IMC secure boot?         Collecting data BIOS information discovery complete.       Image: Construction Cisco IMC secure boot?         Collecting data Intel I350 LOM information discovery complete.       Image: Construction Cisco IMC secure boot?         Collecting data UCSC 2008M-8i information discovery complete.       Image: Construction Cisco IMC secure boot?         Collecting data UCSC 2008M-8i information discovery complete.       Image: Cisco IMC secure boot?         Collecting data Cisco UCS VIC 1225 adapter information discovery complete.       Image: Cisco IMC secure boot?         Collecting data Cisco UCS VIC 1225 adapter information discovery complete.       Image: Cisco IMC secure boot?                                                                                                    | Controls     Controls     Controls |                     |     |                              |                            |      |  |  |
| Discovery complete.<br>Observations                                                                                                    |                                                                                                    |                     |     |                              |                            |      |  |  |

| 4                                                                  | 10.48.16.103 - KVM Console                                                                        |        |                                    |      |                              |                            |             |  |
|--------------------------------------------------------------------|---------------------------------------------------------------------------------------------------|--------|------------------------------------|------|------------------------------|----------------------------|-------------|--|
| File                                                               | File View Macros Tools Power Virtual Media Help                                                   |        |                                    |      |                              |                            |             |  |
|                                                                    | Cisco Host Upgrade Utility v3.0.4j<br>Cisco C220 Rack Server                                      |        |                                    |      |                              |                            |             |  |
| Inve                                                               |                                                                                                   |        |                                    |      |                              |                            |             |  |
| Ē                                                                  | Id Component PCI slot Current Version Update Version Update Status                                |        |                                    |      |                              |                            |             |  |
| I E                                                                | ]                                                                                                 | 1      | Cisco IMC                          | NA   | 2.0(90)                      | 3.0(4)                     | PASS        |  |
| C C                                                                | ]                                                                                                 | 2      | BIOS                               | NA   | C220M3 2 0.9c 0.062920180719 | C220M3 3.0.4b 0.0622180149 | SCHEDULED   |  |
|                                                                    | ]                                                                                                 | 3      | Intel 1350 LOM                     | NA   | 0x80000AA4-1.808.2           | 0x80000E79-1.812.1         | PASS        |  |
| C                                                                  | )                                                                                                 | 4      | UCSC 2008M-Bi(R5)                  | M    | 20131-0249                   | 20.13.1-0255               | PASS        |  |
|                                                                    | ]                                                                                                 | 5      | Cisco UCS VIC 1225 adapter         | 1    | 4.1(2e)                      | 4.2(3b)                    | IN PROGRESS |  |
|                                                                    |                                                                                                   |        |                                    |      |                              |                            |             |  |
|                                                                    |                                                                                                   |        |                                    |      |                              |                            |             |  |
|                                                                    |                                                                                                   |        |                                    |      |                              |                            |             |  |
| н.                                                                 |                                                                                                   |        |                                    |      |                              |                            | 1           |  |
|                                                                    |                                                                                                   |        |                                    |      |                              |                            |             |  |
| ш.                                                                 |                                                                                                   |        |                                    |      |                              |                            |             |  |
| н.                                                                 |                                                                                                   |        |                                    |      |                              |                            |             |  |
| Ľ.                                                                 | ~                                                                                                 | -      |                                    |      |                              |                            |             |  |
|                                                                    | Controls                                                                                          |        |                                    |      |                              |                            |             |  |
|                                                                    | Update Update All Update HOD Firmware Save Logs Last Update Verty Bestore CIMC Defaults Help Exit |        |                                    |      |                              |                            |             |  |
|                                                                    |                                                                                                   |        |                                    |      |                              |                            |             |  |
|                                                                    | Cu                                                                                                | rrent  | Activity                           |      |                              |                            |             |  |
|                                                                    | Updating femware.                                                                                 |        |                                    |      |                              |                            |             |  |
|                                                                    |                                                                                                   |        |                                    |      |                              |                            |             |  |
| Evention Loss                                                      |                                                                                                   |        |                                    |      |                              |                            |             |  |
| ppdating Component Lisso I started                                 |                                                                                                   |        |                                    |      |                              |                            |             |  |
| Updating firmware                                                  |                                                                                                   |        |                                    |      |                              |                            |             |  |
| Updating firmware [ DONE ] Updating Component [ 1350 ] DONE        |                                                                                                   |        |                                    |      |                              |                            |             |  |
| Updating Component [ 2008M-8i ] Started                            |                                                                                                   |        |                                    |      |                              |                            |             |  |
| Updating firmware                                                  |                                                                                                   |        |                                    |      |                              |                            |             |  |
| Updating firmware [ DONE ]<br>Updating Component [ 2008M-8i ] DONE |                                                                                                   |        |                                    |      |                              |                            |             |  |
| Updating Component [ UCS VIC 1225 ] Started                        |                                                                                                   |        |                                    |      |                              |                            |             |  |
| μρ                                                                 | fati                                                                                              | ing fi | mware                              |      |                              |                            | _           |  |
| 1                                                                  |                                                                                                   |        |                                    |      |                              |                            | 1           |  |
|                                                                    |                                                                                                   |        |                                    |      |                              |                            |             |  |
| (c)                                                                | 201                                                                                               | 8 Ci   | sco Systems, Inc. All rights reser | wed. |                              |                            |             |  |
|                                                                    | 10.48.16.103 admin 0.6 tps 0.001 KB/s 💁 🖆                                                         |        |                                    |      |                              |                            |             |  |

Schritt 15: HUU aktualisiert jede Komponente einzeln. Nach dem Neustart wird die Einheit neu gestartet. Anschließend können Sie über GUI und CLI auf das Chassis zugreifen.

Wenn der Server neu gestartet wird, müssen Sie sich wieder beim CIMC anmelden und überprüfen, ob das Upgrade erfolgreich abgeschlossen wurde. Dazu können Sie über die Benutzeroberfläche überprüfen oder das CIMC-Host-Upgrade-Utility starten. Wählen Sie Letzte Aktualisierungsüberprüfung aus, um sicherzustellen, dass alle Komponenten erfolgreich das Upgrade bestanden haben.

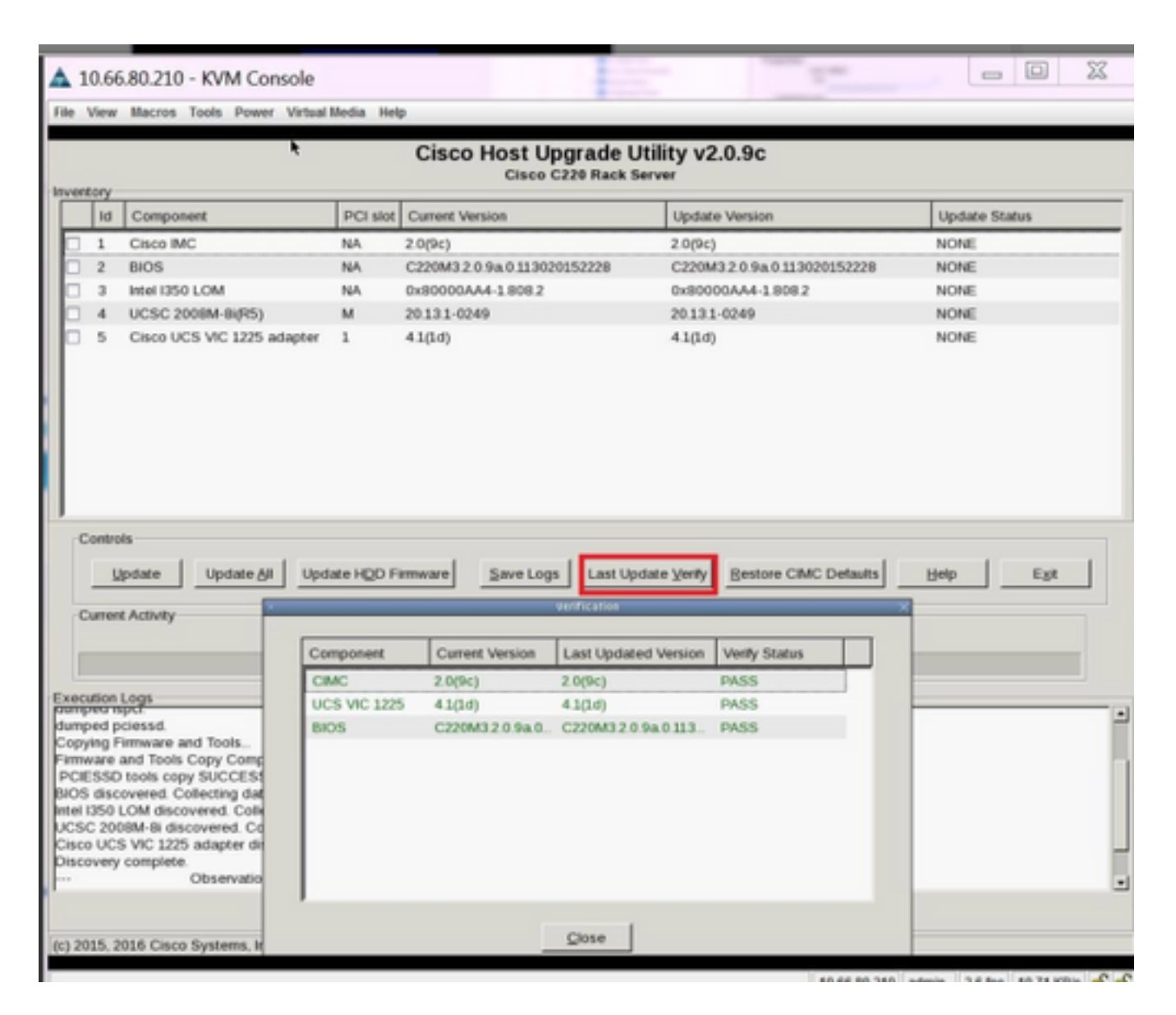

Schritt 16: Um das erfolgreiche Upgrade dieser Version zu überprüfen, melden Sie sich bei der CIMC-GUI an, navigieren Sie zu Admin > Firmware Management und überprüfen Sie die Cisco IMC-Firmware wie im Bild gezeigt.

| cisco Integra                                                                                                    | ated Management Controller                                                                                                    | Cisco IMC Hostname: bdsol-aci01-ucsc1<br>Logged in as: admin@10.149.12.20<br>Log Ou |
|----------------------------------------------------------------------------------------------------|----------------------------------------------------------------------------------------------------|-------------------------------------------------------------------------------------|
| Overall Server Status<br>Overall Server Status<br>Control Control | Atted Management Controller                                                                                                    | Cisco IMC Hostname: bdsol-aci01-ucsc1<br>Logged in as: admin@10.149.12.20<br>Log Du |
|                                                                                                    | Last Cisco IMC Firmware Install<br>Status: Completed Successfully<br>BIOS Firmware<br>Last BIOS Firmware Install<br>Status: Completed Successfully |                                                                                     |